# Metadados de camadas

No GeoNode, é dada especial importância aos *metadados* e seus formatos padrão. Você pode explorar os *metadados* de uma *camada* clicando no botão **Detalhes de metadados** na *página Camada*.

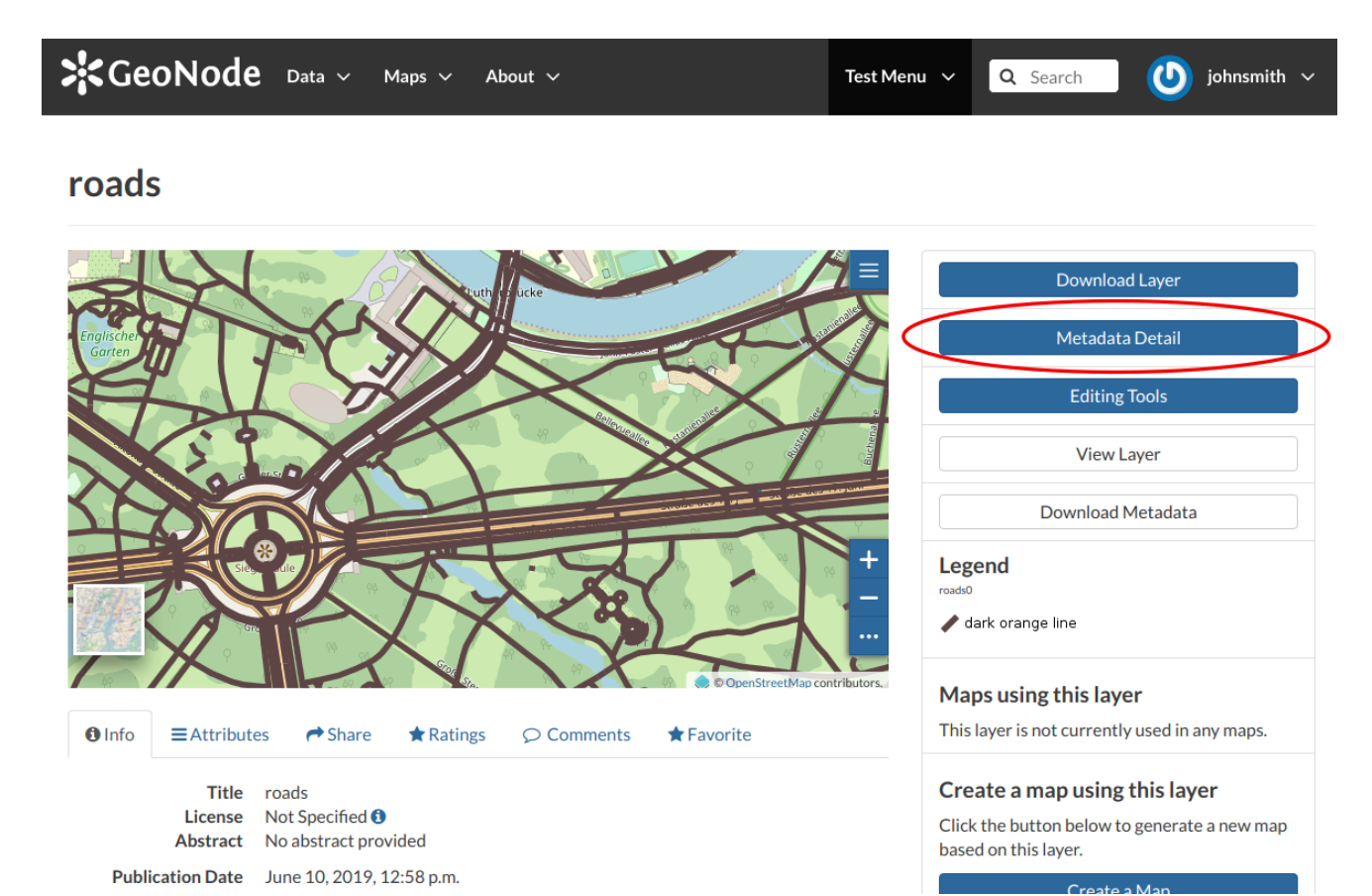

O botão Detalhe dos metadados da camada

A página Metadados da camada será exibida.

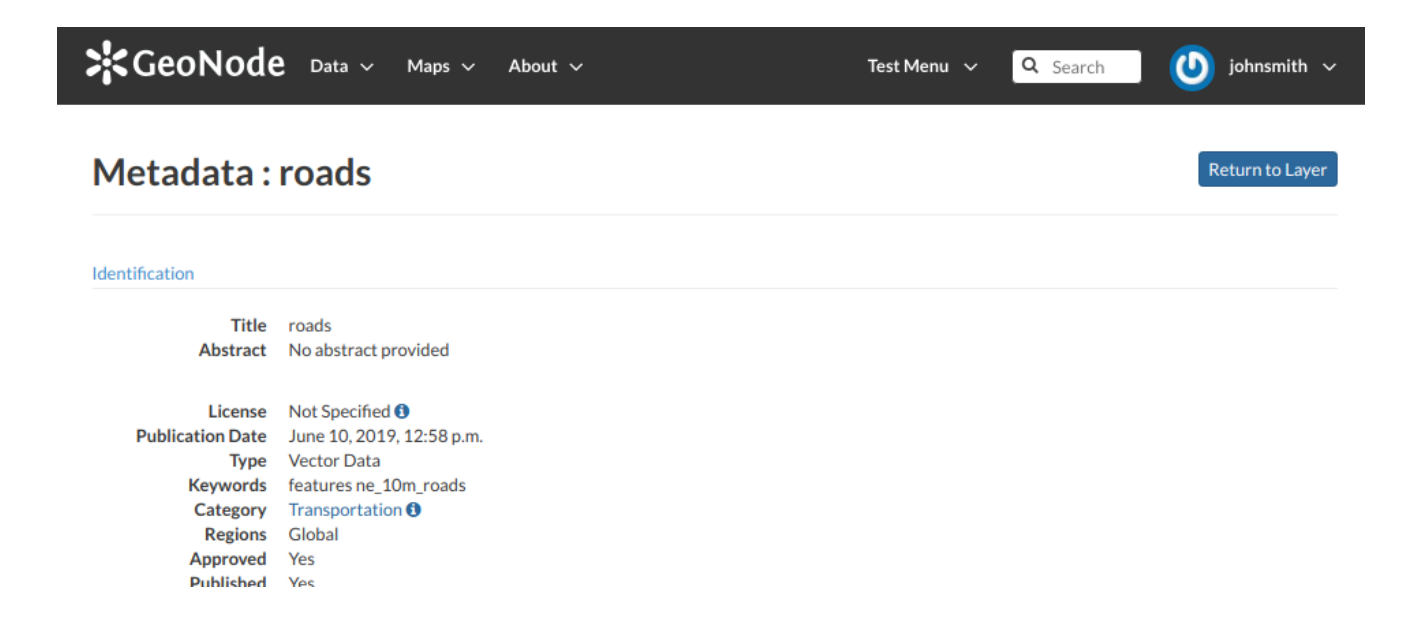

#### rupiisiicu ies Featured No

#### Owner

| Name         | johnsmith          |
|--------------|--------------------|
| email        | johnsmith@mail.com |
| Position     | None               |
| Organization | None               |
| Location     |                    |
| Voice        | None               |
| Fax          | None               |

#### Information

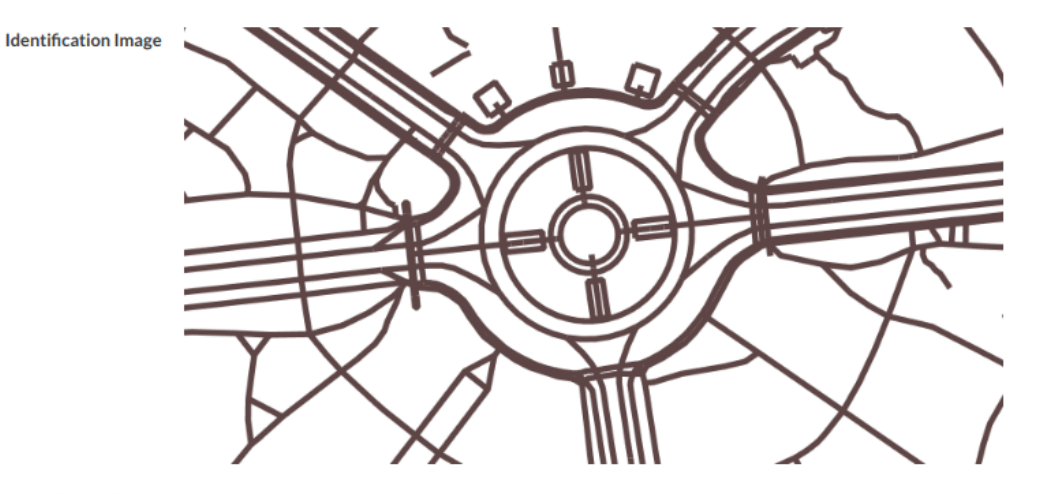

Spatial Extent ----Projection System EPSG:4326 
 Extension x0
 13.32600250000000

 Extension x1
 13.38697980000000
 Extension y0 52.50300670000000 Extension y1 52.52599930000000

#### Features

| Language     | English                 |
|--------------|-------------------------|
| Supplemental | No information provided |
| Information  |                         |

#### Contact Points

Name johnsmith email johnsmith@mail.com Position None Organization None Location Voice None Fax None

#### References

| Link Online<br>Metadata Page | /layers/geonode:roads0<br>/layers/geonode:roads0/metadata_detail |
|------------------------------|------------------------------------------------------------------|
| Thumbrail                    |                                                                  |
| Domoto Thumbnoil             | Toadsping                                                        |
| Remote I numbrall            | roads.png                                                        |
| Legend                       | roads.png                                                        |
| GeoJSON                      | roads.json                                                       |
| Excel                        | roads.excel                                                      |
| CSV                          | roads.csv                                                        |
| GML 3.1.1                    | roads.gml                                                        |
| GML 2.0                      | roads.gml                                                        |
| Zipped Shapefile             | roads.zip                                                        |
| PNG                          | roads.png                                                        |
| PDF                          | roads.pdf                                                        |
| JPEG                         | roads.jpg                                                        |
| Original Dataset             | roads.zip                                                        |
|                              |                                                                  |

Service OGC WMS: geonode Geoservice OGC:WMS

OGC WFS: geonode Geoservice OGC:WFS

Service

Metadata Author

Name johnsmith email johnsmith@mail.com Position None

Os detalhes dos metadados da camada

Nessa página, você pode ver todo o conjunto de metadados disponíveis sobre a camada. Os metadados são agrupados para mostrar os seguintes tipos de informações:

- Identificação para identificar exclusivamente a camada (Título, Resumo, Data de Publicação etc.);
- Proprietário, o usuário que possui a camada;
- Informações, Imagem de Identificação, Extensão Espacial, Sistema de Projeção e assim por diante;
- Recursos, idioma, informações complementares e outras informações;
- Pontos de contato, o usuário disponível para entrar em contato;
- Referências, vários links para informações e dados de recursos;
- Autor de metadados, informações sobre o autor dos metadados.

# **Baixando Metadados**

O botão **Download Metadata** da *página Layer* permite fazer o download dos metadados da camada em vários formatos.

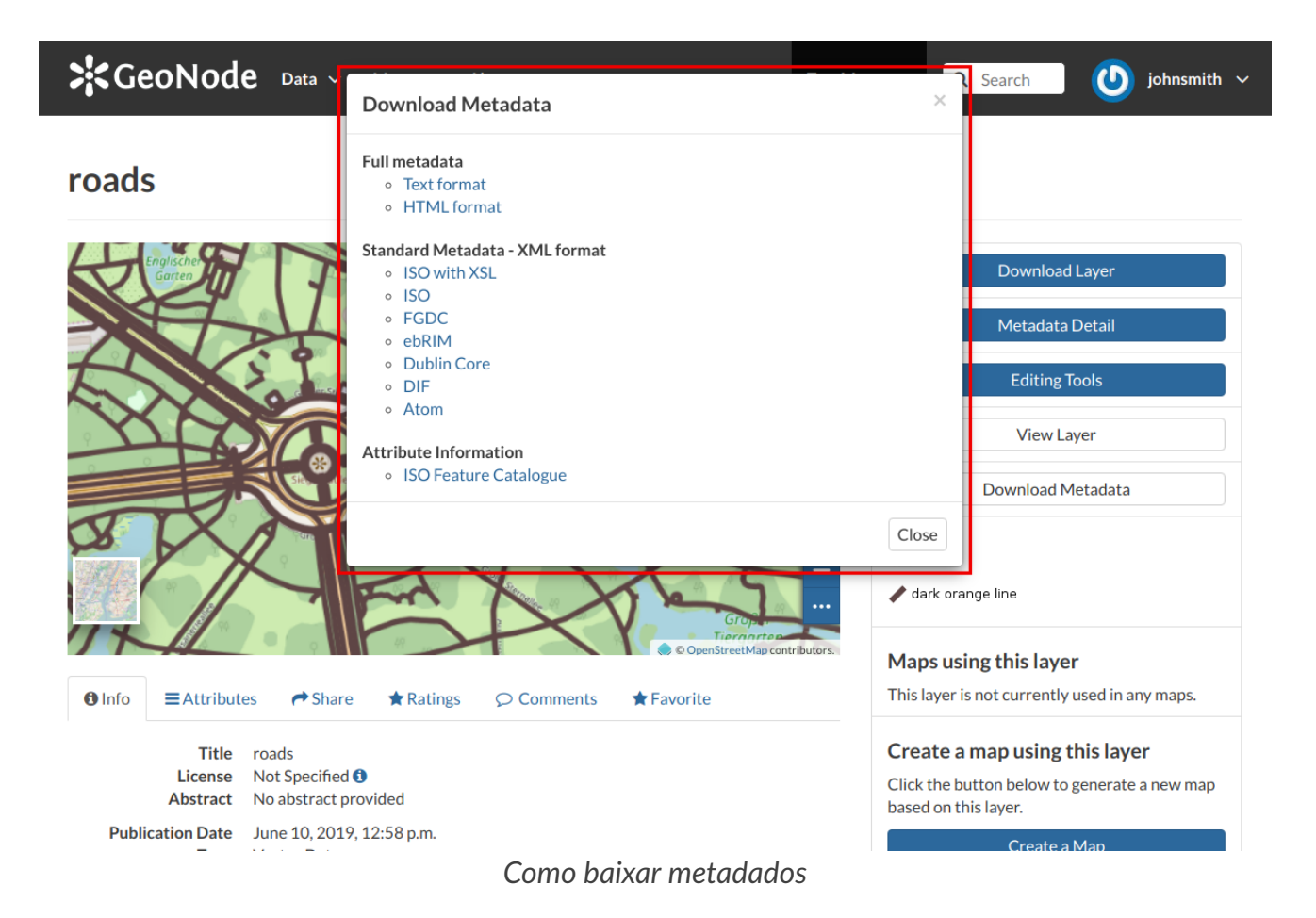

Os formatos de download disponíveis estão agrupados em três categorias:

- Metadados completos
- Metadados padrão formato XML
- Informações sobre atributos

Clique no nome do formato que você prefere para iniciar o download.

## Assistente de Metadados

Os metadados contêm todas as informações relacionadas à camada. Eles fornecem informações essenciais para sua identificação e compreensão. Os metadados também tornam a camada mais facilmente recuperável através da pesquisa de outros usuários. Os *metadados* de uma camada podem ser alterados por meio de um *Assistente* que envolve quatro etapas, uma para cada tipo de metadado considerado:

Metadados básicos

As duas primeiras etapas são obrigatórias (nenhuma camada será publicada se as informações necessárias não forem fornecidas), enquanto as duas últimas são opcionais.

| GeoNode Data ∽      | Maps ∨ About ∨             | Test Menu 🗸 🗸          | Q Search O Admin ✓            |
|---------------------|----------------------------|------------------------|-------------------------------|
| Metadata for roa    | ds                         |                        | Check Schema mandatory fields |
|                     | gs                         |                        |                               |
| Mandatory           | Mandatory                  | Opti                   | ional                         |
| 1<br>Basic Metadata | 2<br>Location and Licenses | 3<br>Optional Metadata | 4<br>Dataset Attributes       |
| Thumbnail           | Title 🕑                    | features × ne_10m      | n_roads × roads ×             |
|                     | Abstract 😧                 | Date type 😧            | Date                          |
|                     | Berlin Roads               | Publication            | • 2019-06-10 12::             |
| EFFYING             |                            | Category               |                               |
|                     |                            | Transportation         | -                             |
|                     |                            | Group                  |                               |
|                     | /                          | John Smith Foundatio   | on Team 🔹                     |

Return to Layer Update Next >>

Metadados da camada básica

Na primeira etapa, o sistema solicita que você insira os seguintes metadados:

- A miniatura da camada (clique em Editar) para alterá-la);
- O título da camada, que deve ser claro e compreensível;
- Um resumo na camada;
- As datas de criação / publicação / revisão que definem o período de tempo coberto pela camada;

- As Palavras-chave , que devem ser escolhidas na lista disponível. O colaborador pesquisa as palavras-chave disponíveis clicando na barra de pesquisa, no logotipo da pasta que representa ou inserindo as primeiras letras da palavra desejada;
- A categoria à qual a camada pertence;
- O grupo ao qual a camada está vinculada.
- Localização e licenças

| etadata for roads                                                     |                                                                      |               | Complete<br>✓Metada                                                                             | eness<br>ta Schema mandatory fields com<br>100 % |
|-----------------------------------------------------------------------|----------------------------------------------------------------------|---------------|-------------------------------------------------------------------------------------------------|--------------------------------------------------|
| Edit OPreview Settings                                                |                                                                      |               |                                                                                                 | Done                                             |
| Mandatory                                                             | Mandatory                                                            |               | Optional                                                                                        |                                                  |
|                                                                       |                                                                      | J.            |                                                                                                 |                                                  |
| Basic Metadata                                                        | Location and Licenses<br>Regions                                     | Optional Meta | adata<br>Restrictions 🕑                                                                         | Dataset Attributes                               |
| Basic Metadata<br>Language 🕑<br>English                               | Location and Licenses<br>Regions                                     | Optional Meta | Restrictions @                                                                                  | Dataset Attributes                               |
| Basic Metadata<br>Language O<br>English<br>License O                  | Location and Licenses Regions C Global                               | Optional Meta | Restrictions @<br>exclusive right to the<br>Restrictions other                                  | Dataset Attributes                               |
| Basic Metadata<br>Language O<br>English<br>License O<br>Not Specified | Location and Licenses<br>Regions<br>Clobal<br>Data quality statement | Optional Meta | Adata<br>Restrictions @<br>exclusive right to the<br>Restrictions other<br>other restrictions a | Dataset Attributes                               |

Return to Layer << Back Update Next >>

Metadados de localização e licenças para camadas

A lista a seguir mostra quais tipos de metadados você deve inserir (veja também a imagem abaixo):

- A linguagem da camada;
- A licença do conjunto de dados;
- As *Regiões*, que informa sobre a extensão espacial coberta pela camada. As extensões propostas abrangem as seguintes escalas: global, continental, regional, nacional;
- A declaração de qualidade dos dados (explicação geral do conhecimento do produtor de dados sobre a linhagem de um conjunto de dados);
- Restrições potenciais ao compartilhamento de camadas.
- Metadados opcionais

| letadata for roads                                                                              |                                                                                      |                                     | Completeness<br>✓Metadata Schema mandatory fields com                                                                                                    |
|-------------------------------------------------------------------------------------------------|--------------------------------------------------------------------------------------|-------------------------------------|----------------------------------------------------------------------------------------------------|
| Edit OPreview Settings                                                                          |                                                                                      |                                     | 100 %                                                                                                    |
| Mandatory                                                                                       | Mandatory                                                                            | C                                   | ptional                                                                                                    |
| 1<br>Basic Metadata                                                                             | 2<br>Location and Licenses                                                           | 3<br>Optional Metadata              | 4<br>Dataset Attributes                                                                                                    |
| Other, Optional, Metadata                                                                       | temporal extent start                                                                | temporal extent end                 | Descensible Destine                                                                                                    |
| Edition 😧                                                                                       | 2019-06-10 17:                                                                       | 2019-08-21 17:                      | Responsible Parties                                                                                                    |
|                                                                                                 |                                                                                      |                                     |                                                                                                    |
| version of the cited resource                                                                   | Maintenance frequency                                                                | 0                                   | Point of Contact                                                                                                    |
| version of the cited resource Purpose ②                                                         | Maintenance frequency                                                                | Ø<br>nth ▼                          | Solution Contact Solution                                                                                                    |
| version of the cited resource Purpose  To test some routing algorithms                          | Maintenance frequency d<br>data is updated each mor<br>Spatial representation ty     | ₽<br>nth ▼<br>pe ₽                  | Point of Contact<br>johnsmith                                                                                                    |
| version of the cited resource Purpose  To test some routing algorithms                          | Maintenance frequency d<br>data is updated each mor<br>Spatial representation ty     | pe @                                | Point of Contact         Image: System of Contact         Image: System of |
| version of the cited resource Purpose  To test some routing algorithms                          | Maintenance frequency data is updated each mor<br>Spatial representation ty          | Image: optimized state     th     v | Point of Contact         Image: System of Contact         Image: System of |
| version of the cited resource Purpose  To test some routing algorithms Supplemental information | Maintenance frequency (<br>data is updated each mor<br>Spatial representation ty<br> | 0<br>hth v<br>pe 0<br>v             | Point of Contact      johnsmith      Owner and Permissions      Owner     Owner     ophnsmith     Metadata Author                                                                                                    |

Metadados de camada opcionais

Return to Layer << Back Update Next >>

Informações complementares são:

- A edição para indicar a referência ou a fonte da camada;
- O objetivo da camada e seus objetivos;
- Qualquer *informação suplementar* que possa fornecer uma melhor compreensão da camada carregada;
- A frequência de manutenção da camada;
- Os usuários responsáveis pela camada, seu proprietário e o autor de seus metadados;
- O tipo de representação espacial usado.
- Atributos do conjunto de dados

| et                                    | adata for roa                                                           | ds                                                                                                    |                                                                                                    | ✓Metadata Schema mandatory fields co<br>100 % |
|---------------------------------------|-------------------------------------------------------------------------|----------------------------------------------------------------------------------------------------|----------------------------------------------------------------------------------------------------|-----------------------------------------------|
| lit                                   | Preview Setting                                                         | gs                                                                                                    |                                                                                                    | Don                                           |
|                                       | Mandatory                                                               | Mandatory                                                                                                    | Oţ                                                                                                    | otional                                       |
|                                       | 1                                                                       | 2                                                                                                    | 3                                                                                                    | 4                                             |
|                                       | Basic Metadata                                                          | Location and Licenses                                                                                                    | Optional Metadata                                                                                                    | Dataset Attributes                            |
|                                       | Dable Floradata                                                         |                                                                                                    |                                                                                                    |                                               |
|                                       |                                                                         |                                                                                                    |                                                                                                    |                                               |
|                                       | Attribute                                                               | Label                                                                                                    | Description                                                                                                    | Display Order                                 |
|                                       | <b>Attribute</b><br>fid                                                 | Label                                                                                                    | Description                                                                                                    | Display Order                                 |
| *                                     | Attribute<br>fid<br>the_geom                                            | Label                                                                                                    | Description                                                                                                    | Display Order<br>1<br>2                       |
|                                       | Attribute<br>fid<br>the_geom<br>osm_id                                  | Label                                                                                                    | Description       Image: Description       Image: Descript | Display Order<br>1<br>2<br>3                  |
|                                       | Attribute<br>fid<br>the_geom<br>osm_id<br>name                          | Label                                                                                                    | Description         Image: Description         Image: Descripting: Description                                                             | Display Order<br>1<br>2<br>3<br>4             |
|                                       | Attribute<br>fid<br>the_geom<br>osm_id<br>name<br>ref                   | Label                                                                                                    | Description         Image: Description         Image: Descripting         Image: D                                                         | Display Order<br>1<br>2<br>3<br>4<br>5        |
| · · · · · · · · · · · · · · · · · · · | Attribute<br>fid<br>the_geom<br>osm_id<br>name<br>ref<br>type           | Label       Image: Constraint of the second of the second of | Description         Image: Description         Image: Descripting: Description                                                             | Display Order  1  2  3  4  5  6               |
| ····                                  | Attribute<br>fid<br>the_geom<br>osm_id<br>name<br>ref<br>type<br>oneway | Label                                                                                                    | Description         Image: Description         Image: Descripting: Description                                                             | Display Order  1  2  3  4  5  6  7            |

Return to Layer << Back Update

### Metadados de atributos do conjunto de dados para camadas

Nesta etapa, você pode enriquecer os atributos do conjunto de dados com informações úteis, como as seguintes:

- A etiqueta exibida
- Uma descrição detalhada
- A ordem de exibição

Use o próximo >> ou << voltar para navegar por essas etapas. Depois de terminar, clique em [Atualizar].

Alguns metadados são obrigatórios. Se você perder algum desses metadados, a barra *Completeness* mostra uma mensagem vermelha como a da figura abaixo.

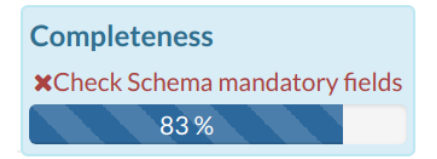

Barra de progresso da completude

### Edição avançada de metadados

No painel Edição de camadas, a Edição avançada também está disponível.

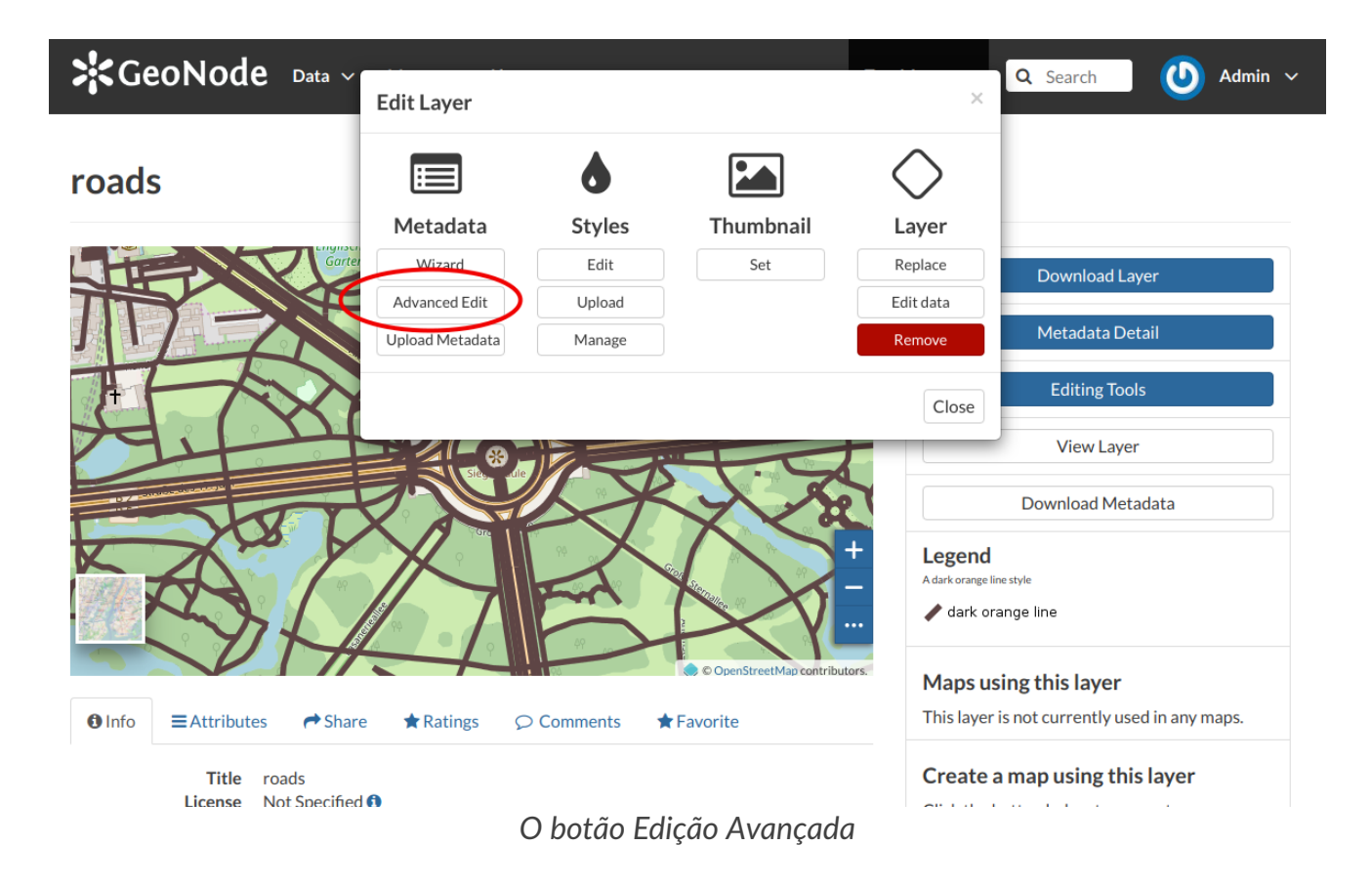

Clique nele para exibir a *página de edição avançada de metadados*. Essa página permite editar todos os metadados da camada descritos no parágrafo anterior. Quando terminar de editá-los, clique em **Atualizar** para salvar suas alterações.

# Fazendo upload de metadados

Os usuários também podem fazer upload de um documento XML de metadados (no formato ISO, FGDC ou Dublin Core) para preencher automaticamente os principais elementos de metadados do GeoNode. A imagem abaixo mostra como é a página.

| GeoNode Data ~ Maps ~ About ~                       | Test Menu 🗸 🔍 Search 🛛 🕑 Admin 🗸                                                                                                    |
|-----------------------------------------------------|----------------------------------------------------------------------------------------------------|
| Upload Layer Metadata (XML - ISO, FGDC, ebRIM, Dubl | in Core) Return to Layer Explore Layers                                                                                                 |
| Drop files here                                     | Permissions<br>Who can view it?<br>✓ Anyone<br>The following users:<br>✓ johnsmith<br>The following groups:<br>Choose groups            |
| Clear Upload files                                  | Who can download it?<br>Who can change metadata for it?<br>Who can manage it? (update, delete,<br>change permissions, publish/unpublish |

A página Edição avançada de metadados

Clique em Escolher arquivos para selecionar o documento do seu disco e clique em Carregar arquivos para iniciar o processo de carregamento.